Regionalized Sea Level Change & Extreme Water Level Scenarios

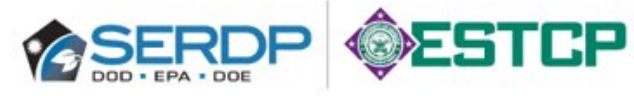

Online Graphical User Interface (GUI) User Guide

**v3.0** October 2020 Department of Defense (DoD)

#### **INTRODUCTION**

#### **Purpose**

The Department of Defense (DoD), through its Military Services, is assessing its vulnerability and potential impacts from climate change at locations where it has permanent or enduring assets. Initial assessments began with coastal and tidally influenced DoD sites to establish a baseline of current weather and climate vulnerabilities and to look ahead to possible future conditions. This approach was later extended to inland sites.

Concurrent with these efforts, DoD's Climate Change Adaptation Working Group (CCAWG) charged an Office of Secretary of Defense-led inter-agency working group, the Coastal Assessment Regional Scenario Working Group (CARSWG), to develop *site-level* adjustments for projected future *global* sea-level rise (SLR) and extreme water level (EWL) conditions. In other words, the **task was to develop localized adjustments leading to different future SLR and EWL scenarios to support the**  next phase of vulnerability and impact assessment for DoD coastal and tidally influenced sites worldwide.

Uncertainties are inherent in projecting future climate. Scenarios are, therefore, non-probabilistic but plausible depictions of future conditions that enable decisionmakers to bound their risk based on the best available science. The scenarios provided as part of this tool take into account physical processes, local setting, and data availability to provide a basis for the values provided. The information is provided in terms of several future timeframes—2035, 2065 and 2100—that are relevant to management and planning horizons.

These scenarios enable a decision-maker to add temporal and physically-based information to assess future vulnerabilities to compare against the baseline assessments. Although these scenarios are intended to be used in a "screening" context and not detailed engineering design, their development collectively represents several advancements in scenario development for coastal locations that can serve as a starting point for other applications that are concerned with assessing and responding to climatechange related risk in the coastal environment.

#### **Products**

Two products have been developed:

A report (Hall et al. 2016) that documents the methods used to develop the scenarios, accompanied by case studies and other information that illustrate their application, and

A database with a Graphical User Interface (GUI) that provides users access to the scenario information for specific military sites.

This User Guide provides basic information on accessing and interpreting information in the database.

#### **Military Sites Included**

Candidate sites (as defined in DoD's real property database) were determined by using geographic information system (GIS) data to define a 20-kilometer coastal shoreline buffer and then identifying sites within that buffer. Please note that an installation may contain several "sites." In addition, other sites that occurred outside the buffer but were located at the head of estuaries or along the tidal portion of major rivers (i.e., potentially tidally influenced sites) were identified. Based on these filters, **1,813 sites worldwide were identified for inclusion in the database**.

Note that the database contains an additional 39 sites that were added subsequent to the analysis of the original 1, 774 sites in Hall et al. (2016). Some sites may be at elevations that may obviate scenario application. For sites whose lowest points could be determined, those sites above a 30-meter threshold were retained in the database but "flagged." (See Hall et al. 2016 for further details, including the basis for the threshold value.)

#### Five Global Sea Level Change Scenarios – Basis and Characteristics

Hall et al. (2016) used the bounding scenarios (i.e., 0.2 m [0.7 ft] and 2.0 m [6.6. ft]) prepared for the Third National Climate Assessment as their initial set of global sea level change scenarios. The authors of that report (Parris et al. 2012) expressed a very high confidence (greater than 9 in 10 chance) that future global mean sea levels would not fall outside that range, but did not assign specific probabilities or likelihoods to any of the individual scenarios addressed in their report. Findings since the publication of those scenarios have supported the use of these bounding conditions for vulnerability assessment and associated risk management.

For purposes of this database, Hall et al. (2016) also developed three intermediate scenarios (0.5 m, 1.0 m, and 1.5 m). In addition, they included bases and storylines for each of the scenarios.

The five global scenarios have a baseline of 1992 (the last tidal epoch for which mean sea level data are available from the National Oceanic and Atmospheric Administration) and end in 2100. The figure on the following page depicts the five scenarios, as well as approximate values for each scenario at the time periods of 2035, 2065, and 2100. The 0.2m scenario extends linearly from 1992 to 2100, whereas the other four scenarios are assumed to have a quadratic form, based on differing assumptions of sealevel rise acceleration in the future. Note: sea levels will exhibit natural variability at any point in time, so the specific scenario value at a particular point in time will have additional uncertainty associated with it due to this natural variability.

Hall, J.A., S. Gill, J. Obeysekera, W. Sweet, K. Knuuti, and J. Marburger. 2016. *Regional Sea Level Scenarios for Coastal Risk Management: Managing the Uncertainty of Future Sea Level Change and Extreme Water Levels for Department of Defense Coastal Sites Worldwide*. U.S. Department of Defense, Strategic Environmental Research and Development Program. 228 pp.

Parris, A.P., P. Bromirski, V. Burkett, D. Canyan, M. Culvert, J. Hall, R. Horton, K. Knuuti, R. Moss, J. Obeysekera, A. Sallenger, and J. Weiss. 2012. *Global Sea Level Rise Scenarios for the US National Climate Assessment*. NOAA Technical Memorandum OAR CPO-1. 37 pp.

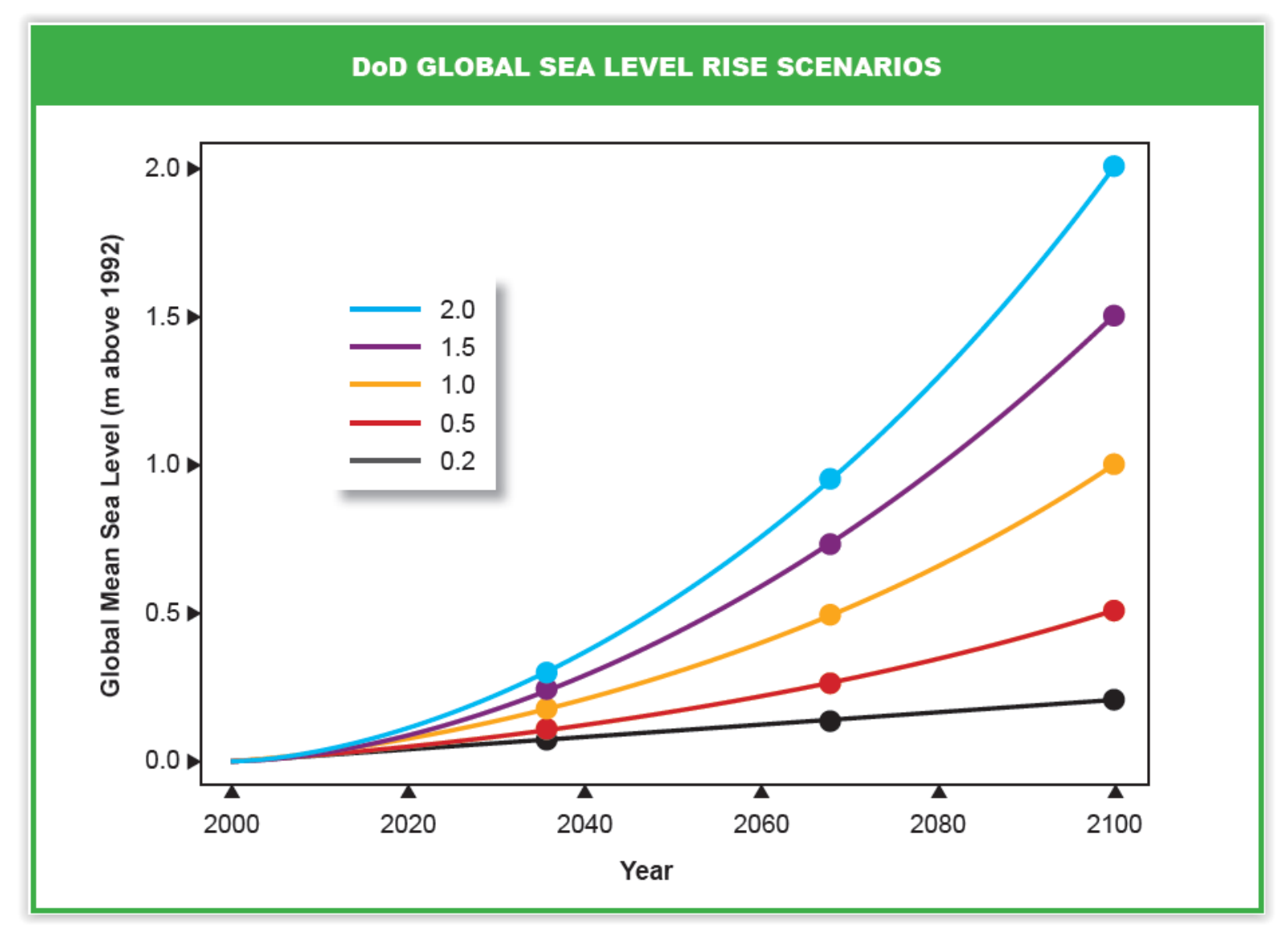

Five Global Sea-Level Rise Scenarios Advanced in Support of this Database

#### **ACCESSING THE SITE**

#### **Getting Started**

- Visit the web application homepage via an internet browser @ https://sealevelscenarios.serdp-estcp.org
- Select Get Started to begin

| DoD Regionalized Sea<br>Scenarios for screening-level vulnera                                                                      | Level Change & Extreme<br>ability assessments for Department of Defe                                                                                                    | Water Level Scenarios nse coastal & tidally influenced sites                                                                                                    |
|----------------------------------------------------------------------------------------------------|----------------------------------------------------------------------------------------------------|----------------------------------------------------------------------------------------------------|
|                                                                                                    | Get Started                                                                                                    |                                                                                                    |
| WHAT ?                                                                                                    | WHY 📀                                                                                                    | HOW 3                                                                                                    |
| The tool provides a range of site-specific<br>scenarios of future sea level change for three time<br>horizons in the 21st century. | Department of Defense (DoD) sites worldwide are<br>potentially exposed to impacts from sea level<br>change and extreme water levels. Given the<br>uncertainties in future sea level change magnitude<br>and timing, scenarios can assist in bounding and<br>managing risks. | Global scenarios adjusted for local conditions<br>enable planners and managers to understand and<br>assess future sea level change and storm surge at<br>a location. |
|                                                                                                    | managing risks.                                                                                                    |                                                                                                    |

#### Homepage

- Select **View Report** to view the full report
- Select Site Lookup to search sites listed in a text-based format with filters
- Select Map View to view a world map of sites (enables various levels of zoom and direct selection of sites)
- Select Services Dashboard to view highest scenarios by military service

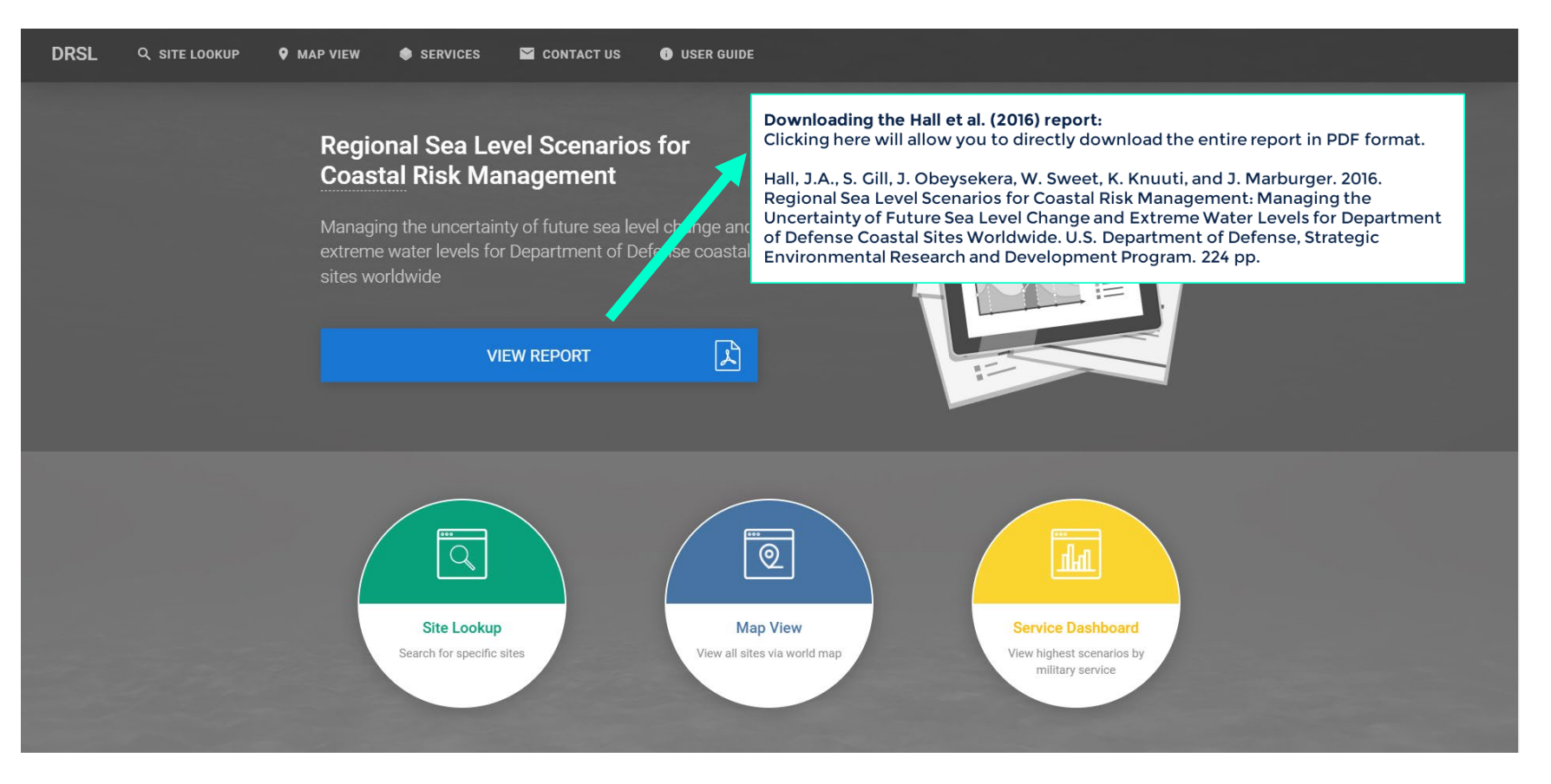

#### Site Lookup

- Lookup sites by Site Name, Primary Installation, City, State, and Country
- Select column names to **sort** sites and render up to 60 sites at a time (e.g., showing 10 entries per page, as seen below)
- Note: remaining screenshots come from multiple sites

|  | Regionalized Sea Level (             | Change & Extreme Water Level Scena | arios |                |      |               |                  |
|--|--------------------------------------|------------------------------------|-------|----------------|------|---------------|------------------|
|  | SEARCH RESULTS Results a             | re limited to 60 sites             |       |                |      |               | 2                |
|  | <b>Q</b> Type here to filter by keyw | ord                                |       |                |      | s             | now 10 🗸 entries |
|  | SITE                                 | PRIMARY INSTALLATION               |       | СІТҮ           | \$ s |               |                  |
|  |                                      | HDQTRS 4TH MARDIV NEW ORLEANS      |       | New York City  | N    | ew York       | United States    |
|  |                                      | HDQTRS 4TH MARDIV NEW ORLEANS      |       | Jacksonville   | F    | lorida        | United States    |
|  |                                      | Aberdeen Proving Ground            |       | Aberdeen       | N    | laryland      | United States    |
|  |                                      | MCAS CHERRY POINT NC               |       | Bogue          | N    | orth Carolina | United States    |
|  |                                      | NAS CORPUS CHRISTI TX              |       | Corpus Christi | Т    | exas          | United States    |
|  |                                      | NAS OCEANA VA                      |       | Virginia Beach | v    | irginia       | United States    |
|  |                                      | NAS CORPUS CHRISTI TX              |       | Corpus Christi | т    | exas          | United States    |
|  |                                      | Fort Shafter                       |       | Honolulu       | н    | awaii         | United States    |
|  |                                      | NSA ANDERSON                       |       | Andersen Ab    | G    | uam           | Guam             |
|  |                                      | Arlington National Cemetery        |       | Arlington      | v    | irginia       | United States    |
|  | Showing 1 to 10 of 301 entries       |                                    |       | Previous 1     |      |               | 31 Next          |

#### Site Lookup – Search Results

- Type keywords into the search field to **filter** search results (field begins displaying results as partial matches made)
- Select a Site name to view site-specific data

| DRSL Q SITE LOOKUP 9 | MAP VIEW 🗢 SERVICES 🎽 CON                     | TACT US 🕕 USER GUIDE       |          |          |                 |
|----------------------|-----------------------------------------------|----------------------------|----------|----------|-----------------|
|                      | Regionalized Sea Level Chan                   | ge & Extreme Water Level S | cenarios |          |                 |
|                      | SEARCH RESULTS Results are limit              | ed to 60 sites             |          |          | ?               |
|                      | Q naval hospita                               |                            |          | Sh       | ow 10 🗸 entries |
|                      | SITE                                          | PRIMARY INSTALLATION       | ¢ CITY   | \$ STATE | COUNTRY \$      |
|                      |                                               | NAVBASE GUAM               | Agana    | Guam     | Guam            |
|                      | Showing 1 to 1 of 1 entries (filtered from 30 | 1 total entries)           |          | Pre      | vious 1 Next    |
|                      |                                               |                            |          |          |                 |
|                      |                                               |                            |          |          |                 |
|                      |                                               |                            |          |          |                 |
|                      |                                               |                            |          |          |                 |
|                      |                                               |                            |          |          |                 |
|                      |                                               |                            |          |          |                 |
|                      |                                               |                            |          |          |                 |

#### **Map View**

- Use the +/- buttons at the bottom right-hand corner of the screen to zoom in (+) and zoom out (-) on the map
- To drag the screen, first click anywhere on the map and hold down the mouse button, then move the mouse as desired

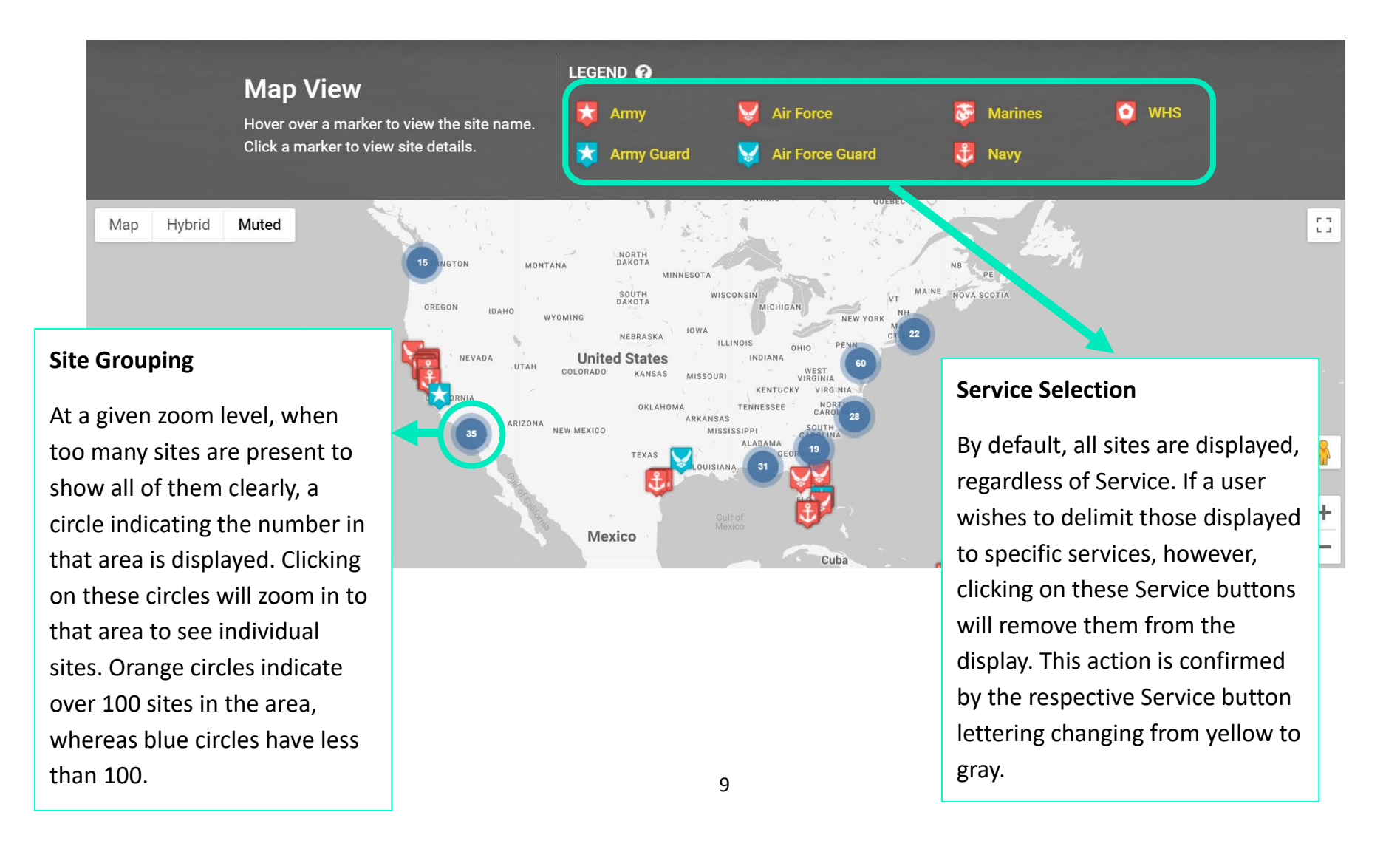

#### Map View – Accessing Site Data

- When hovering the mouse over a site the site name will display, and clicking on a site will open a Detail popup
- Note: this page can also be viewed in "Map" or "Hybrid" formats, and that terrain and labels can be added or removed

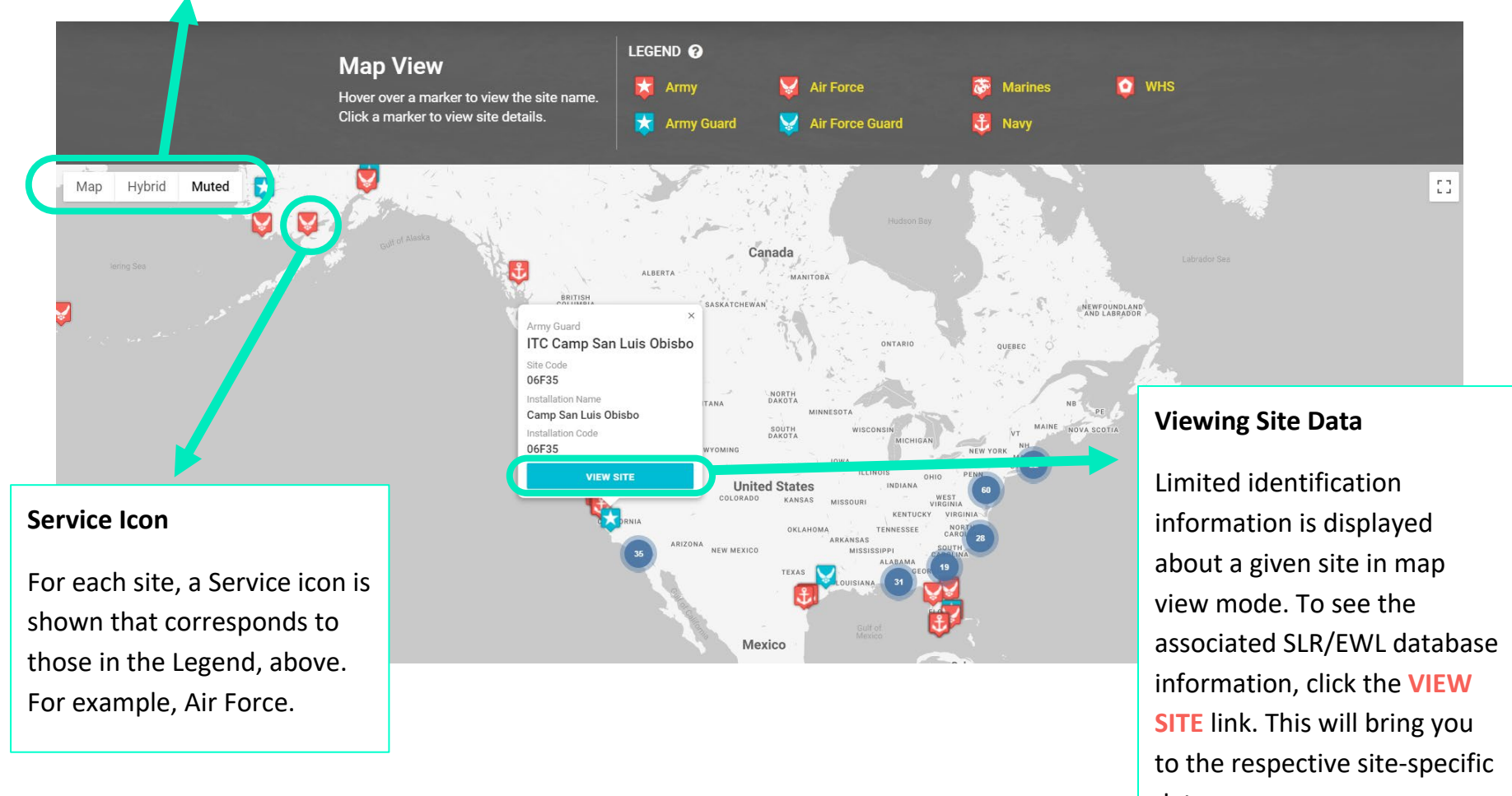

data page.

#### **REVIEWING SITE DATA**

#### Sea Level Change

- A site's Sea Level Change Scenarios are displayed on the initial site data page (see example interpretation in the box below)

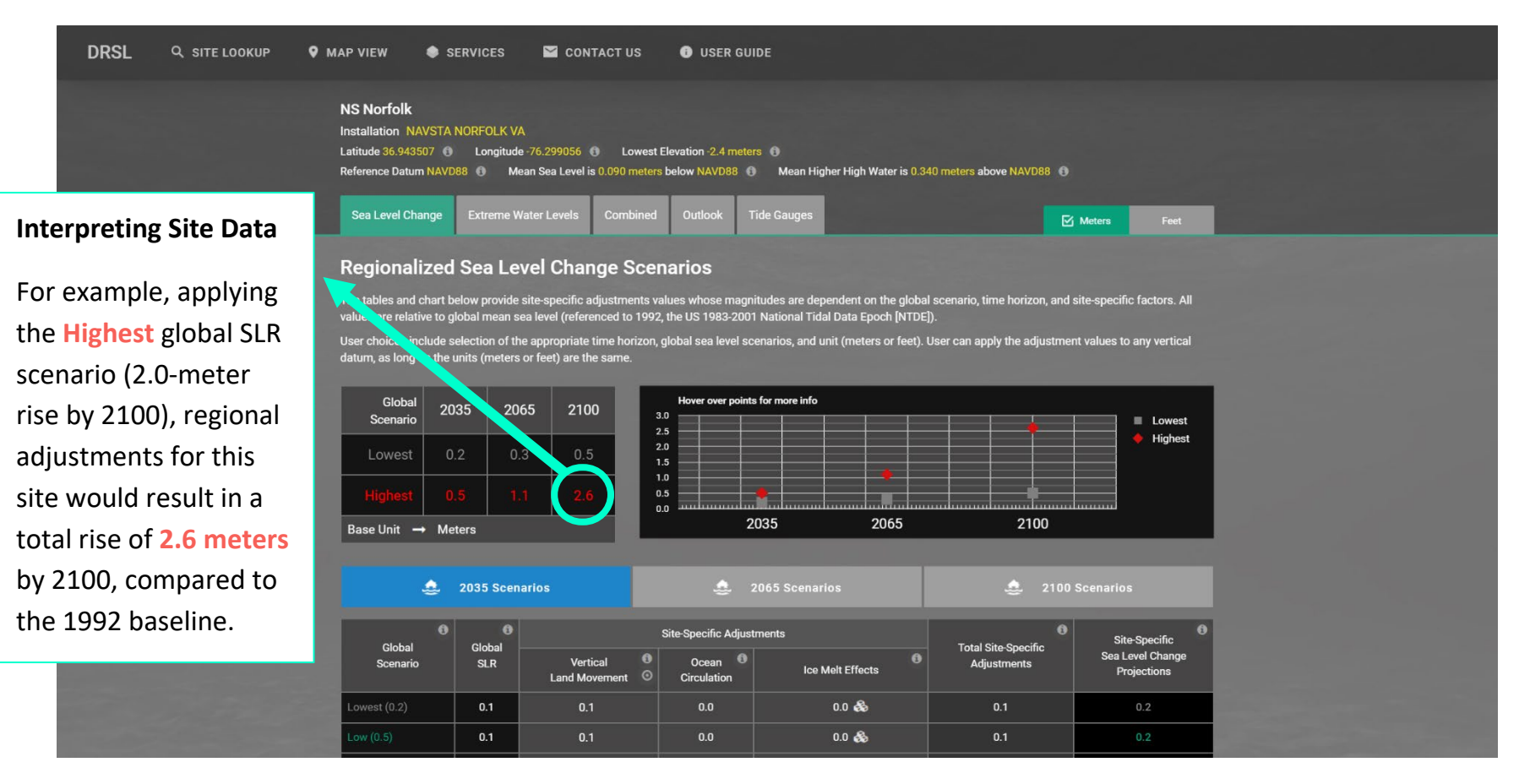

#### Sea Level Change – Site Header

- In the Site header, site specific information is displayed
- This header remains the same across the application
- Below the site-specific information, there are Tabs with the Sea Level Change (highlighted in green)
  - Some sites do NOT have Extreme Water Level data and in those cases, the Extreme Water Levels and Combined tabs will NOT be displayed
  - On the far-right side, you can change units from meters (default) to feet and ALL the data in the application will convert including site header data

| NS Norfolk<br>Installation NAVSTA N<br>Latitude 36.943507<br>Reference Datum NAVD84 | ORFOLK VA<br>Longitude -76.299056<br>8 (1) Mean Sea Level is | Lowest El<br>s 0.090 meters b | evation -2.4 m<br>pelow NAVD88 | neters 🚯<br>3 🚯 Mean Higt | her High Water is 0.340 meters above | e NAVD88 💿 |      |
|-------------------------------------------------------------------------------------|--------------------------------------------------------------|-------------------------------|--------------------------------|---------------------------|--------------------------------------|------------|------|
| Sea Level Change                                                                    | Extreme Water Levels                                         | Combined                      | Outlook                        | Tide Gauges               |                                      | Meters     | Feet |

- Throughout the application, you can move your mouse cursor over information icons to learn more about data fields

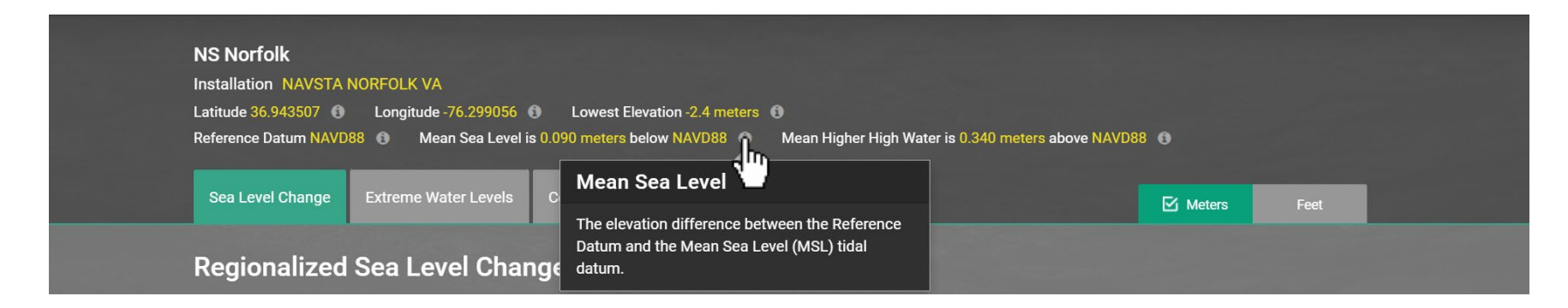

#### **Sea Level Change – Data Summary**

- Below the Site header, a data summary is displayed including a table and corresponding graph
- The table includes three time horizons and the lowest and highest scenarios
- The graph reflects the table data
  - You can also move your mouse cursor over each data point to display the scenario, time horizon, and corresponding value

#### **Regionalized Sea Level Change Scenarios**

The tables and chart below provide site-specific adjustments values whose magnitudes are dependent on the global scenario, time horizon, and site-specific factors. All values are relative to global mean sea level (referenced to 1992, the US 1983-2001 National Tidal Data Epoch [NTDE]).

User choices include selection of the appropriate time horizon, global sea level scenarios, and unit (meters or feet). User can apply the adjustment verses to any vertical datum, as long as the units (meters or feet) are the same.

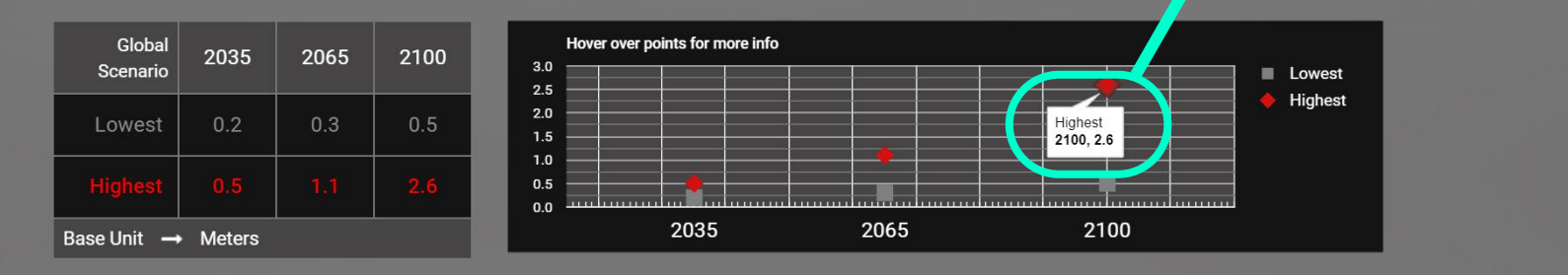

#### Sea Level Change – Data breakdown

- Click on any of the time horizons (blue boxes) to view detailed data
- Under each time horizon, data are broken down into multiple scenarios (one on each row)
- For more information about each column, move your mouse cursor to the info icons in the column headers

| Global             | Global        |                       | Site-Specific Adjust                | tments           | 0<br>Total Site Specific | Site-Specific                   |
|--------------------|---------------|-----------------------|-------------------------------------|------------------|--------------------------|---------------------------------|
| Scenario           | SLR           | Vertical 🚯 🕄 Vertical | Ocean <sup>(1)</sup><br>Circulation | Ice Melt Effects | Adjustments              | Sea Level Change<br>Projections |
| Lowest (0.2)       | 0.1           | 0.1                   | 0.0                                 | 0.0 🗞            | 0.1                      | 0.2                             |
| Low (0.5)          | 0.1           | 0.1                   | 0.0                                 | 0.0 🙈            | 0.1                      | 0.2                             |
| Medium (1.0)       | 0.2           | 0.1                   | 0.0                                 | 0.0 🗞            | 0.1                      | 0.3                             |
| High (1.5)         | 0.2           | 0.1                   | 0.1                                 | 0.0 🙈            | 0.2                      | 0.4                             |
| Highest (2.0)      | 0.3           | 0.1                   | 0.1                                 | 0.0 🙈            | 0.2                      | 0.5                             |
| Base Unit → Meter  | S             |                       |                                     |                  |                          |                                 |
| Degionalized Cas I | oval Change S | oopario Eormula:      |                                     |                  |                          |                                 |

For example, for the **0.5-meter (Low)** Global SLR scenario:

Vertical Land Movement adds an additional 0.1 m, Ocean Circulation adds 0.0 m, and Ice Melt Effects adds 0.0 m to the 0.5-meter Global SLR scenario, for a total of 0.2 m SLR at this site in 2035, compared to the 1992 baseline.

#### Sea Level Change – Ice Melt Effects Breakdown I

- View the component-level **breakdown** of Ice Melt Effects by hovering over an ice cube icon (if available)
- This breakdown is **always presented in meters** (whereas all other GUI values can be displayed in Meters or Feet this limitation for ice melt components prevents rounding errors associated with unit conversions at the component level)
- thee individual component values are first added, for a total of 0.010 m, which is then rounded to 0.0 m total for the Ice Melt Effects contribution [2.0-meter (Highest) scenario, 2065; in this case, contribution magnitudes are fairly similar for all three components]

| 4                  |       | 2035 Scen     | arios                     |       | ٤                                     | 2065 Scenarios |          |     |             | <u>غ</u> 2100                    | Scenarios                                        |
|--------------------|-------|---------------|---------------------------|-------|---------------------------------------|----------------|----------|-----|-------------|----------------------------------|--------------------------------------------------|
| Global<br>Scenario | 3     | Global<br>SLR | Vertical<br>Land Movement | Site- | Specific Adju<br>Ocean<br>Circulation | Istments       | ffetts   | 3   | Total<br>Ac | 3<br>Site-Specific<br>ljustments | Site-Specific<br>Sea Level Change<br>Projections |
| Lowest (0.2)       |       | 0.1           | 0.1                       |       | 0.0                                   | Antarctica     |          | ٢   | 0.08        | .1                               | 0.2                                              |
| Low (0.5)          |       | 0.2           | 0.1                       |       | 0.1                                   | Glacier        |          | { . | -0.02       | .2                               | 0.4                                              |
| Medium (1.0)       |       | 0.4           | 0.1                       |       | 0.1                                   | Greenland      |          | L   | -0.05       | .2                               | 0.6                                              |
| High (1.5)         |       | 0.6           | 0.1                       |       | 0.1                                   | Base Unit      | t → Mete | ers |             | .2                               | 0.8                                              |
| Highest (2.0)      |       | 0.8           | 0.1                       |       | 0.1                                   | 0.0            | &        |     |             | 0.2                              |                                                  |
| Base Unit → Me     | eters |               |                           |       |                                       |                |          |     |             |                                  |                                                  |

#### Sea Level Change – Ice Melt Effects Breakdown II

| Global<br>ScenarioGlobal<br>SLRVertical<br>Land MovementOcean<br>CirculationIce Melt EffectsTotal Site-Specific<br>AdjustmentsSite-Specific<br>Sea Level Change<br>ProjectionsLowest (0.2)0.20.10.0Low (0.5)0.50.10.1Medium (1.0)1.00.10.2High (1.5)1.50.10.3Highest (2.0)2.00.10.3                                                                                                    | 🍰 2035 S                     | cenarios                   | ٤                   | 2065 Scenarios     |                 | 🍰 2100 :               | Scenarios                                        |
|----------------------------------------------------------------------------------------------------|------------------------------|----------------------------|---------------------|--------------------|-----------------|------------------------|--------------------------------------------------|
| Lowest (0.2)       0.2       0.1       0.0       Antarctica       0.20       1       0.3         Low (0.5)       0.5       0.1       0.1       0.1       Glacier       -0.03       .1       0.6         Medium (1.0)       1.0       0.1       0.2       Greenland       -0.19       .2       1.2         High (1.5)       1.5       0.1       0.2       Base Unit - Meters       .2       1.7         Highest (2.0)       2.0       0.1       0.3       0.0 b       0.4       2.4 | Global Globa<br>Scenario SLR | Vertical     Land Movement | Site-Specific Adjus | stments            | Total S<br>Adju | te-Specific<br>stments | Site-Specific<br>Sea Level Change<br>Projections |
| Low (0.5)       0.5       0.1       0.1       Glacier       -0.03       .1       0.6         Medium (1.0)       1.0       0.1       0.2       Greenland       -0.19       .2       1.2         High (1.5)       1.5       0.1       0.2       Base Unit → Meters       .2       1.7         Highest (2.0)       2.0       0.1       0.3       0.0 5       0.4       2.4                                                                                                    | Lowest (0.2) 0.2             | 0.1                        | 0.0                 | Antarctica         | 0.20            | .1                     | 0.3                                              |
| Medium (1.0)         1.0         0.1         0.2         Greenland         -0.19         .2         1.2           High (1.5)         1.5         0.1         0.2         Base Unit → Meters         .2         1.7           Highest (2.0)         2.0         0.1         0.3         0.0 s         0.4         2.4                                                                                                    | Low (0.5) 0.5                | 0.1                        | 0.1                 | Glacier            | -0.03           | .1                     | 0.6                                              |
| High (1.5)         1.5         0.1         0.2         Base Unit → Meters         2         1.7           Highest (2.0)         2.0         0.1         0.3         0.0 b         0.4         2.4                                                                                                    | Medium (1.0) 1.0             | 0.1                        | 0.2                 | Greenland          | -0.19           | .2                     | 1.2                                              |
| Highest (2.0)         2.0         0.1         0.3         0.0         5         0.4         2.4                                                                                                    | High (1.5) 1.5               | 0.1                        | 0.2                 | Base Unit → Meters |                 | .2                     | 1.7                                              |
|                                                                                                    | Highest (2.0) 2.0            | 0.1                        | 0.3                 | 0.0                |                 | 0.4                    |                                                  |
| Base Unit → Meters                                                                                                    | Base Unit → Meters           |                            |                     |                    |                 |                        |                                                  |

In contrast, for the same **2.0-meter (Highest)** scenario but in the later 2100 timeframe, the magnitude of the component adjustment for Antarctica is significantly greater than for Glaciers and Greenland.

#### Sea Level Change – Vertical Land Movement Editing

- Users who have *more site-specific information* about Vertical Land Movement (VLM) may wish to substitute that data. Please note that edits made to VLM data will be reset after exiting the GUI. **Edit** VLM values by first clicking any cell in the VLM adjustment data column.
- Adjust the values up or down using the mouse, keyboard, or manually typing in a value
- Results of editing the value are then reflected throughout the page

| ٤                  | 2035 Scen     | arios                     | څ :                                    | 2065 Scenarios            | 🌲 2100                                  | Scenarios                                        |
|--------------------|---------------|---------------------------|----------------------------------------|---------------------------|-----------------------------------------|--------------------------------------------------|
| Global<br>Scenario | Global<br>SLR | Vertical<br>Land Movement | Site-Specific Adjust Ocean Circulation | ments<br>Ice Melt Effects | 0<br>Total Site-Specific<br>Adjustments | Site-Specific<br>Sea Level Change<br>Projections |
| Lowest (0.2)       | 0.2           | 0.3                       | € 0.0                                  | 0.0 🗞                     | 0.3                                     | 0.5                                              |
| Low (0.5)          | 0.5           | 0.3                       | 0.1                                    | -0.1 🚓                    | 0.3                                     | 0.8                                              |
| Medium (1.0)       | 1.0           | 0.3                       | 0.2                                    | -0.1 🚓                    | 0.4                                     | 1.4                                              |
| High (1.5)         | 1.5           | 0.3                       | 0.2                                    | -0.1 🚓                    | 0.4                                     | 1.9                                              |
| Highest (2.0)      | 2.0           | 0.3                       | 0.3                                    | 0.0 🙈                     | 0.6                                     | 2.6                                              |
| Base Unit → Meters |               |                           |                                        |                           |                                         |                                                  |

#### **Extreme Water Levels**

- Clicking on the green Extreme Water Levels tab will display a site's Extreme Water Level Statistics reported as heights above mean higher high water (the higher of two high tides experienced per tidal day)

Extreme Water Levels

Feet

#### **Regionalized Extreme Water Level Statistics**

#### Values in the table(s) below are heights above mean higher high water

Note: these water levels do not include the effects of waves. User choices include multiple gauges vs single gauge, % annual chance event, and unit (meters or feet). User must convert value to appropriate reference datum as these values are relative to mean higher high water.

Extreme Water Levels include the effects of the astronomical tide and storm surge. Given that both of these ar terms of annual exceedance probability. The probabilities chosen here reflect different return periods for comb interest to planners and managers. Tide gauge information is a common method to estimate extreme water le length of records, dictate the category to which a site belongs and the type of analyses that may be conducted are heights above mean higher high water.

Combined

For example, this means that the EWL associated with the "5% Annual Chance Event" (or "20 Year Event") will reach an elevation of 1.4 meters above mean higher high water (MHHW) for this site.

This site belongs to Category 1 - Site has a local tide gauge within 50 km and with at least 30 years of ecord.

#### Multiple Gauges - Regional Frequency Analysis

A Regional Frequency Analysis (RFA) is a statistical method that provides estimates for extreme event probabilities with the assumption that coastal environments with similar attributes will experience a similar flood frequency. To conduct an RFA, there to five tide gauges of sufficient length of record and proximity to the site of interest are needed. An RFA assists in placing tide gauges with short records into a regional context, enlarging the sampling for rare events both in space and time, and transferring Extreme Water Level information to un-gauged sites. Note: the RFA analysis includes data from the single gauge below.

| 20% Annual Chance Event<br>[ "5 Year Event" ] | 5% Annual Chance Event<br>["20 Year Event"] | 2% Annual Chance Event<br>[ "50 Year Event" ] | 1% Annual Chance Event<br>[ "100 Year Event" ] |
|-----------------------------------------------|---------------------------------------------|-----------------------------------------------|------------------------------------------------|
| 1.1                                           | 1.4                                         | 1.6                                           | 1.7                                            |
|                                               | Base Unit                                   | → Meters                                      |                                                |
|                                               |                                             |                                               |                                                |

#### **Extreme Water Levels – Category and Data**

- Every site belongs to a certain Category based on available Tide Gauge information for more details, see text below
- The info button next to the site Category definition provides similar information for all Categories

#### **Regionalized Extreme Water Level Statistics**

Values in the table(s) below are heights above mean higher high water

Note: these water levels do not include the effects of waves. User choices include multiple gauges vs single gauge, % annual chance event, and unit (meters or feet). User must convert value to appropriate reference datum as these values are relative to mean higher high water.

Extreme Water Levels include the effects of the astronomical tide and storm surge. Given that both of these are time varying, their combined effect can be expressed in terms of annual exceedance probability. The probabilities chosen here reflect different return periods for combined storm and tide elevations of different magnitudes of interest to planners and managers. Tide gauge information is a common method to estimate extreme water level statistics. The proximity of gauges to a site, and their length of records, dictate the category to which a site belongs and the type of analyses that may be conducted - single gauge or multiple gauge. Values in the table(s) below are heights above mean higher high water.

This site belongs to Category 1 - Site has a local tide gauge within 50 km and with at least 30 years of record

- A site can have either one or both sources of data: Single Gauge Analysis and Regional Frequency Analysis (RFA). RFA is defined below.
- When relevant for the site, "Multiple Gauges RFA" and/or "Single Gauge" boxes will each display unique values for the four return periods (e.g., "20 Year Event")
- Section 4.4.4 of Hall et al. (2016) provides a comparative discussion on application of single gauge or RFA results when both are available

| A Regional Frequency Analysis (RFA) is a st   | tatistical method that provides estimates   | for extreme event probabilities with the as  | sumption that coastal environments        |
|-----------------------------------------------|---------------------------------------------|----------------------------------------------|-------------------------------------------|
| with similar attributes will experience a sim | ilar flood frequency. To conduct an RFA, t  | hree to five tide gauges of sufficient lengt | n of record and proximity to the site of  |
| interest are needed. An RFA assists in placi  | ing tide gauges with short records into a r | egional context, enlarging the sampling fo   | r rare events both in space and time, and |
| transferring Extreme Water Level information  | on to un-gauged sites. Note: the RFA analy  | rsis includes data from the single gauge b   | elow.                                     |
|                                               |                                             |                                              |                                           |
| 20% Annual Chance Event                       | 5% Annual Chance Event                      | 2% Annual Chance Event                       | 1% Annual Chance Event                    |
|                                               |                                             |                                              |                                           |
| [ "5 Year Event" ]                            | [ "20 Year Event" ]                         | [ "50 Year Event" ]                          | ["100 Year Event"]                        |
| [ "5 Year Event" ]                            | [ "20 Year Event" ]                         | ["50 Year Event"]                            | ["100 Year Event"]                        |
| [ "5 Year Event" ]<br>1.1                     | [ "20 Year Event" ]<br>1.4                  | ["50 Year Event"]<br>1.6                     | ["100 Year Event"]<br>1.7                 |

#### Combined

- Clicking the green Combined tab displays the corresponding Combined Scenario Values

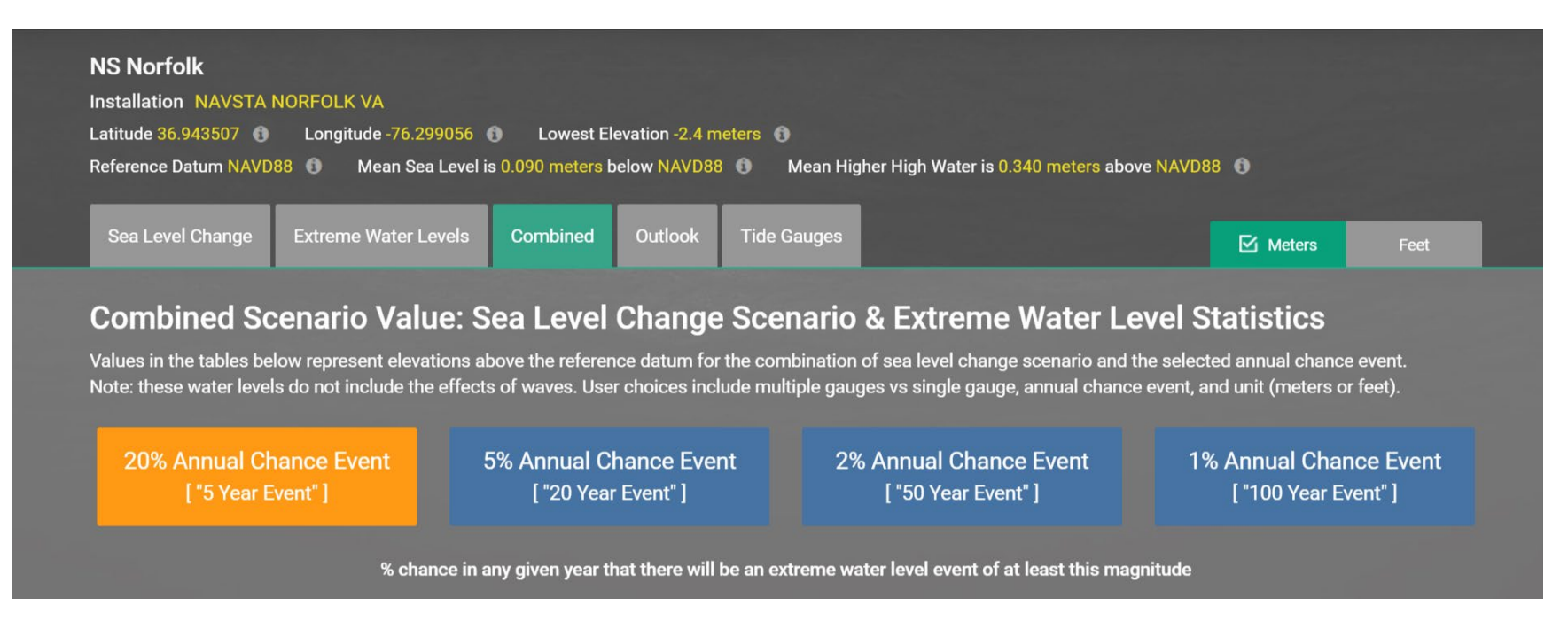

#### **Combined - Formula**

- The formula used to calculate the Combined values is displayed at the **bottom** of the page
- Moving your mouse cursor over the info icon will display detailed information about each formula component

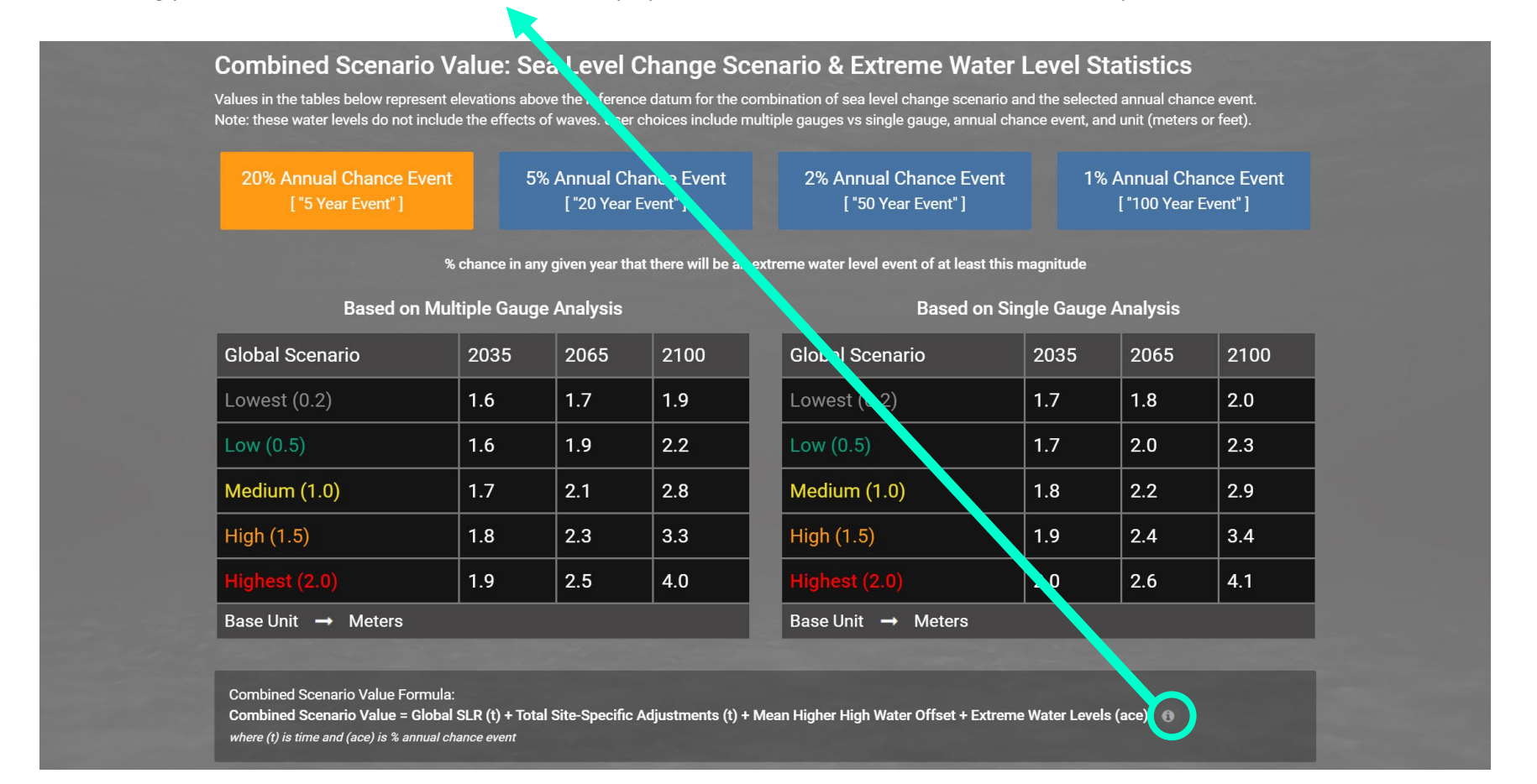

#### **Combined** - Data

- The page includes four buttons, one for each EWL return period
- Clicking any of these four buttons displays the corresponding table of combined values
- Multiple Gauge (RFA) and/or Single Gauge data will be displayed depending on availability.

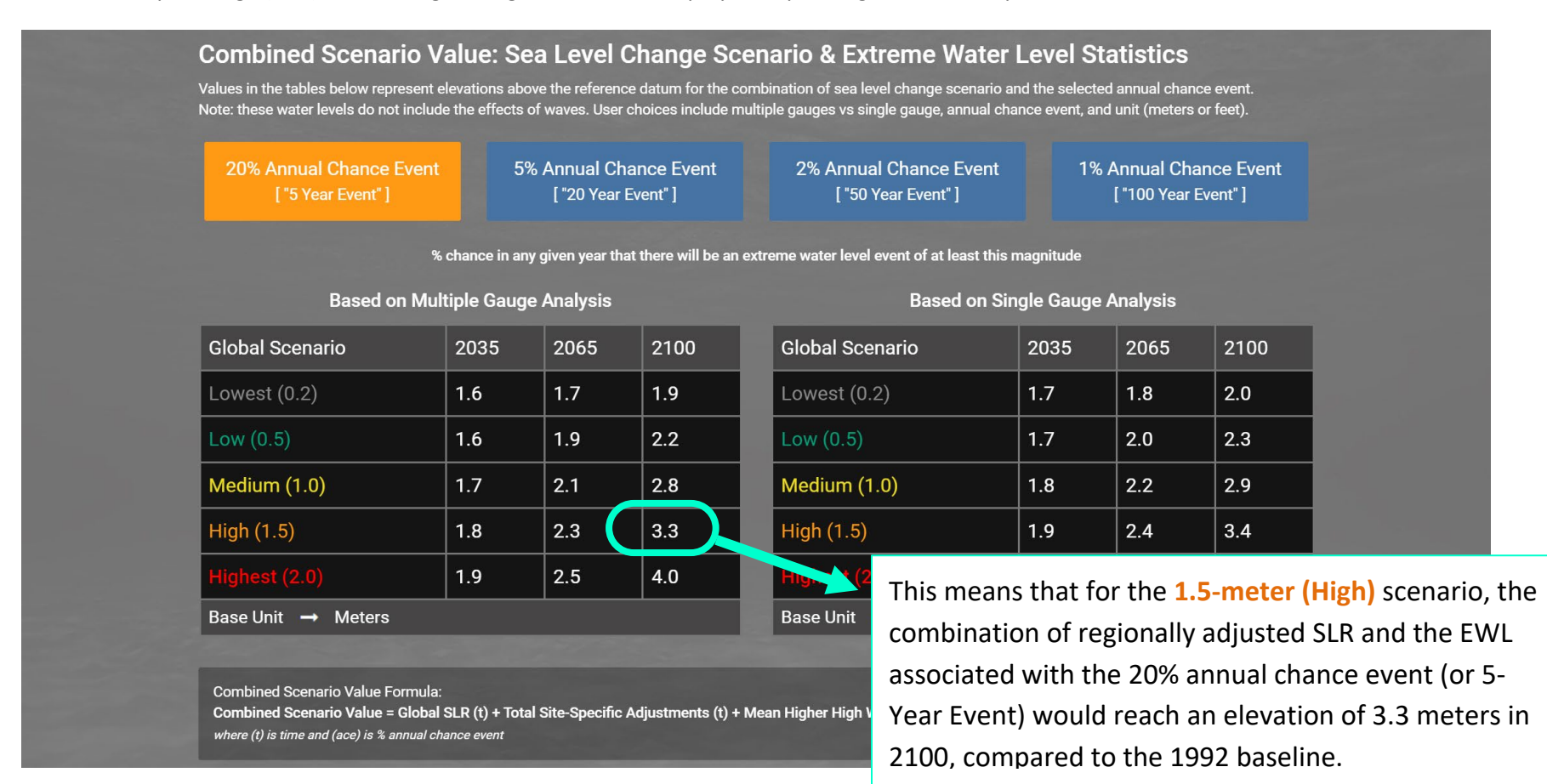

#### **Case Studies – Inundation Mapping and Tidal Surface Considerations**

- The Hall et al. (2016) report accompanying this database contains guidance on incorporating considerations related to inundation mapping error and tidal surface variation when analyzing the potential impact of SLR and EWL scenarios.
- Section 4.5.3 and Section 5.2.3 contained associated discussion (See slide 7 for where to find the report)

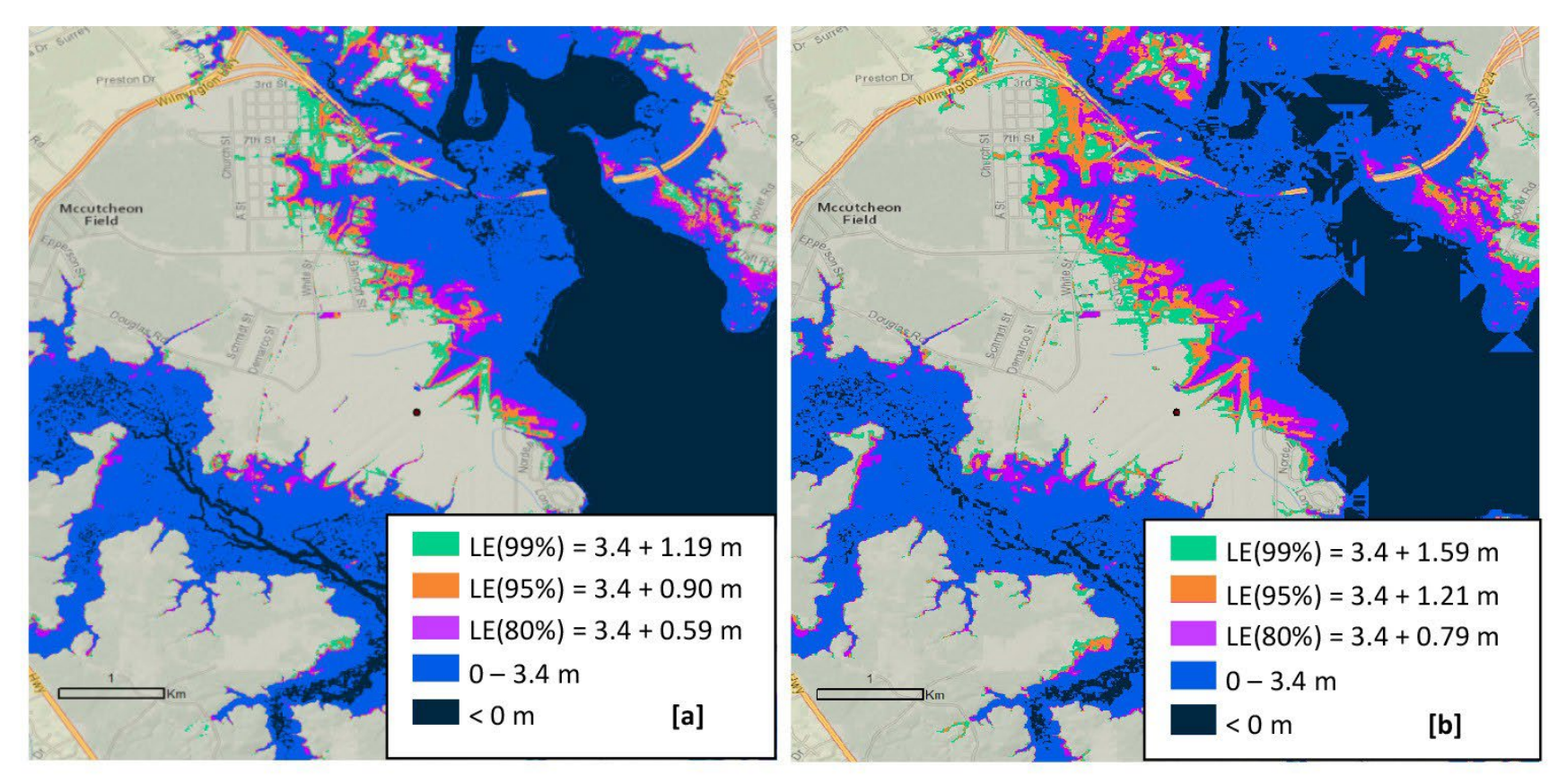

Figure 5.10 MCBCL West Site 3.4-Meter Inundation Map ([a] NED 1/9 arc-second DEM dataset; [b] NED 1/3 arc-second DEM dataset)

#### Case Studies – Making Decisions in the Zero- to 20-Year Timeframe

- Section 5.3.5 of Hall et al. (2016) contains guidance on making decisions with consequences limited to less than 20 years, offering decision-makers interested in more near-term SLR scenarios a simplified set of scenarios and adjustments.
- (Note that it is incumbent on the decision-maker, however, to decide under what circumstances the consequences of his or her decision do not extend past 20 years and when it is appropriate to apply the simplified approach.)

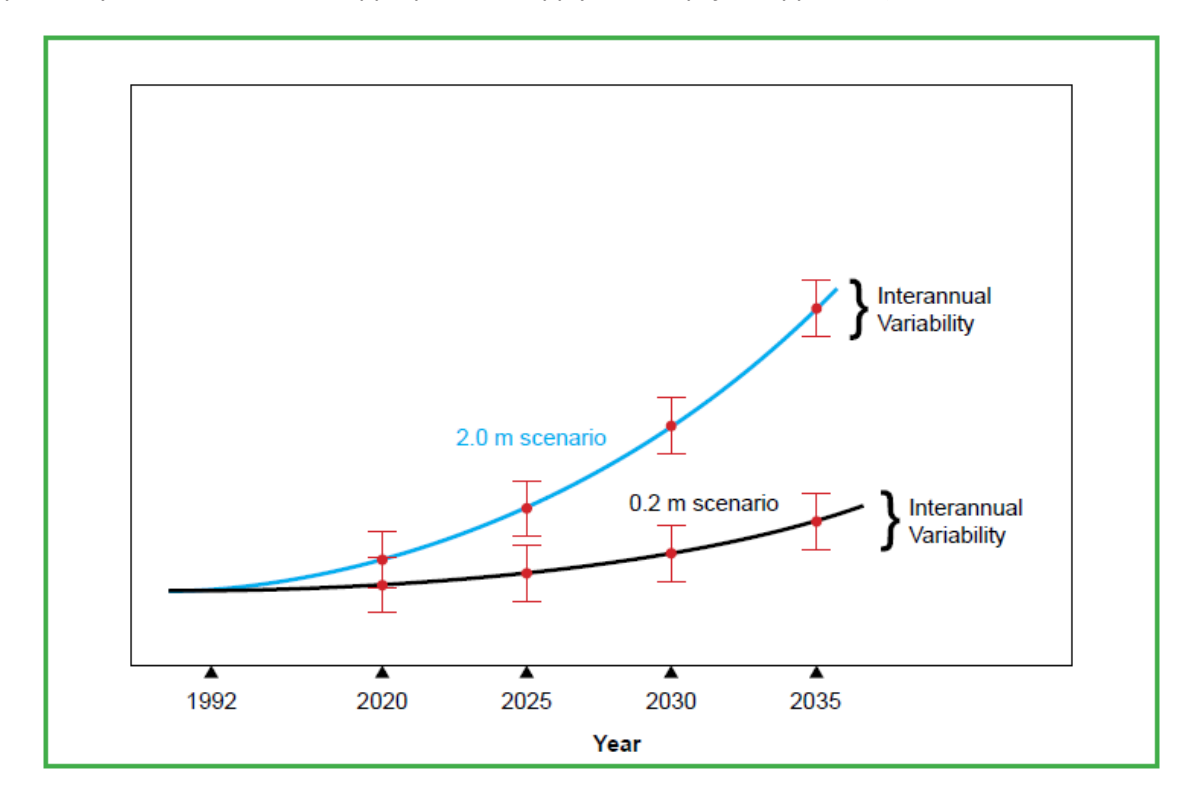

## Conceptual Diagram to Illustrate Application of SLR Scenarios in the Zero- to 20-Year Timeframe

The depiction of interannual variability is illustrative and not to scale with the rest of the figure.

# Thank You!

# Regionalized Sea Level Change & Extreme Water Level Scenarios

#### **Contact Information**

If you experience difficulty accessing the website or other technical challenges, please send an e-mail to sealevelscenarios@serdp-estcp.org describing the problem. If you have access and have any other questions, you can use the **CONTACT US** link in the header.

### DoD (Department of Defense)

CARSWG (Coastal Assessment Regional Scenario Working Group)

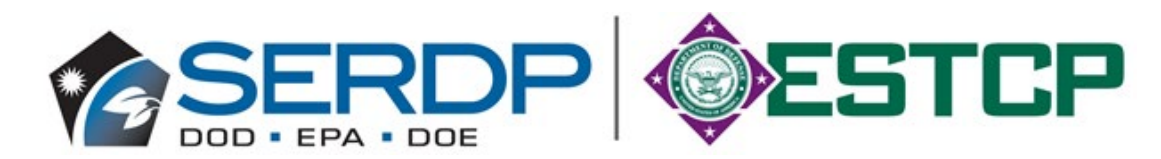